# 알약 통합에이전트 설치 매뉴얼

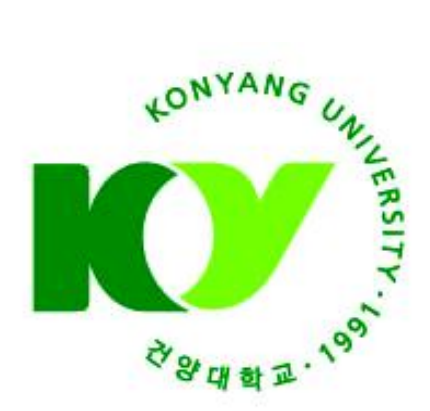

2020.01

# 건 양 대 학 교 정보통신원

### 1. 준비사항

#### 가. 사용자 PC 운영 환경 및 백신 버전 확인

| 운영체제     | 설치된<br>백신 버전 | 설치 파일                | 비고                     |
|----------|--------------|----------------------|------------------------|
| 윈도우7     | 무관           | iasetup.exe          | 윈도우10 업그레이드 후 신규 설치 진행 |
| 인드 인 1 0 | 알약3.0        | iasetup(upgrade).exe | 알약4.0 버전 설치 진행         |
| 친고ㅜ10    | 알약4.0        | _                    | 별도 설치 없음               |

나. 사용자 운영체제 및 백신 버전을 확인 후 파일 다운로드 및 설치 진행
 ※ 기존 (구)알약 설치 사용자는 반드시 'iasetup(upgrade).exe' 파일 실행

다. '에이전트 정보' 입력 시 정확한 사용자 이름, 교번(사번) 정보 등록 필수

# 2. 알약(신규설치)

※ 알약 신규 설치의 경우 윈도우10 업그레이드 직후 수행 기준으로 소개

가. 'iasetup.exe' 파일 [관리자 권한] 실행

| ·····································                                                                                                    | 관리<br>프로그램 도구 | ASM-설치          |                                              |                            |                                         | 10                             | - □ ×         |
|----------------------------------------------------------------------------------------------------|---------------|-----------------|----------------------------------------------|----------------------------|-----------------------------------------|--------------------------------|---------------|
| ★ ····································                                                                                                    | 불여넣기 위치       | 복사<br>위치·<br>구성 | [] 세 항목 ▼<br>[] 빠른 연결 ▪<br>생<br>물더<br>새로 만들기 | ◆성<br>◆성<br>◆ ② 히스토리<br>월기 | 문 모두 선택<br>응 선택 안 함<br>문 선택 영역 반전<br>선택 |                                | Ū             |
| ← → · · ↑ 🔜 > ASM 설치                                                                                                    |               |                 |                                              | v 0                        | ,으 ASM 설치 검색                            |                                |               |
| <ul> <li>★ 바로 가기</li> <li>바탕 화면</li> <li>다운로드</li> <li>문서</li> <li>사진</li> <li>FMC</li> <li>오피스설치</li> <li>통합정보소프트웨어다운로드</li> <li>한관설치</li> <li>OneDrive</li> <li>내 PC</li> <li>3D 개제</li> <li>JAEHWANKIM-PC의 D</li> <li>단운토드</li> <li>중성상</li> <li>무서</li> <li>SH 항목 11개 항목 선택함 785M8</li> </ul> | ******        | RmALVac_x86.exe | rmclient_x64.exe                             | प्रियेन क्षेत्र) exe       | A(G_LAO)E).exe                          | C_ED_X86_X64_3<br>00171010.exe | <u>.</u> ≺ ∷≡ |

나. 설치 파일의 디바이스 변경 허용 적용

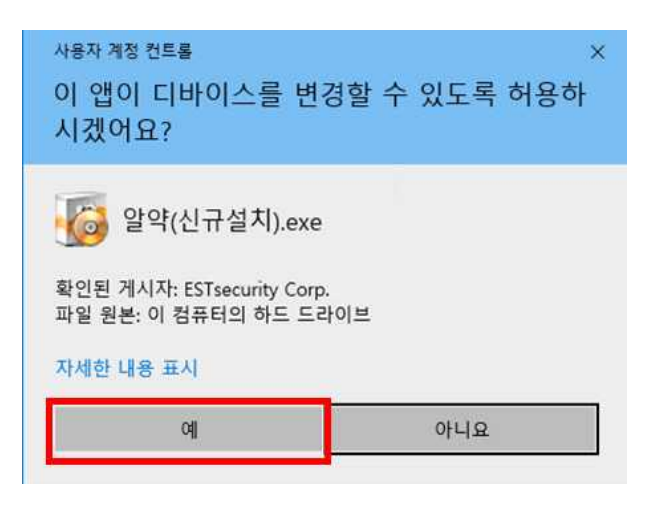

다. 알약 통합 에이전트 설치 화면 하단의 [동의함(<u>A</u>)] 항목에 체크 후 [다음(N)] 버튼을 클릭하여 통합 에이전트 설치를 과정을 진행 합니다.

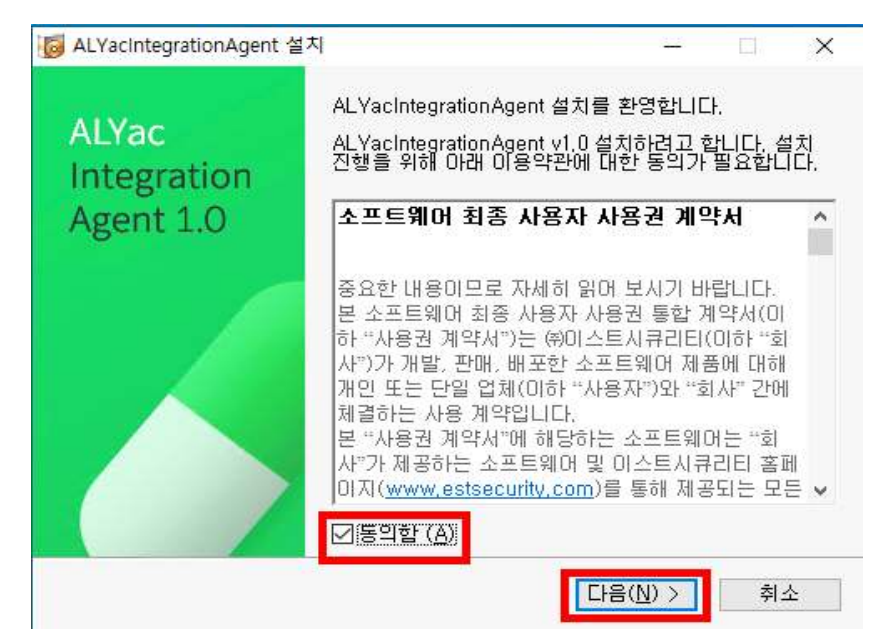

라. '설치할 폴더 선택' 화면에서 [다음(N)] 버튼을 클릭하여 설치준비 화면으로 진행

|                                              |                  |           |       | ×   |
|----------------------------------------------|------------------|-----------|-------|-----|
| 설치할 폴더 선택                                    |                  |           | ALY   | lac |
| 아래의 폴더로 ALYacIntegrationAgent들               | 을 설치합니다.         |           |       |     |
| 설치록 계속 하시려면 "다음"을 다른 폭[                      | 더를 선택하시려면 "찾이    | ·보기"를 클릭히 | 하십시오  |     |
|                                              |                  |           |       |     |
|                                              |                  |           |       |     |
|                                              |                  |           |       |     |
|                                              |                  |           |       |     |
| 설치풀더 선택                                      |                  |           |       |     |
| 설치폴더 선택<br>C:\\Program Files\\ESTsoft\\ALYac | IntegrationAgent | 찾아        | 보기(F) |     |

마. '설치준비' 화면의 '대상 폴더' 경로 확인 후 **[설치]** 버튼을 클릭하여 통합 에이전트를 설치합 니다.

| 설치준비                                               | ALY            | a |
|----------------------------------------------------|----------------|---|
| 설치를 계속하려면 "설치"를, 설정을 바꾸거나 확인하려                     | 면 "뒤로"를 클릭하세요, |   |
| 대상 폴더:<br>C:₩Program Files₩ESTsoft₩ALYacIntegratio | nAgent         | ~ |
|                                                    |                |   |

바. 알약 통합 에이전트 설치작업 완료 후 [확인] 버튼을 클릭하여 통합에이전트 활성화

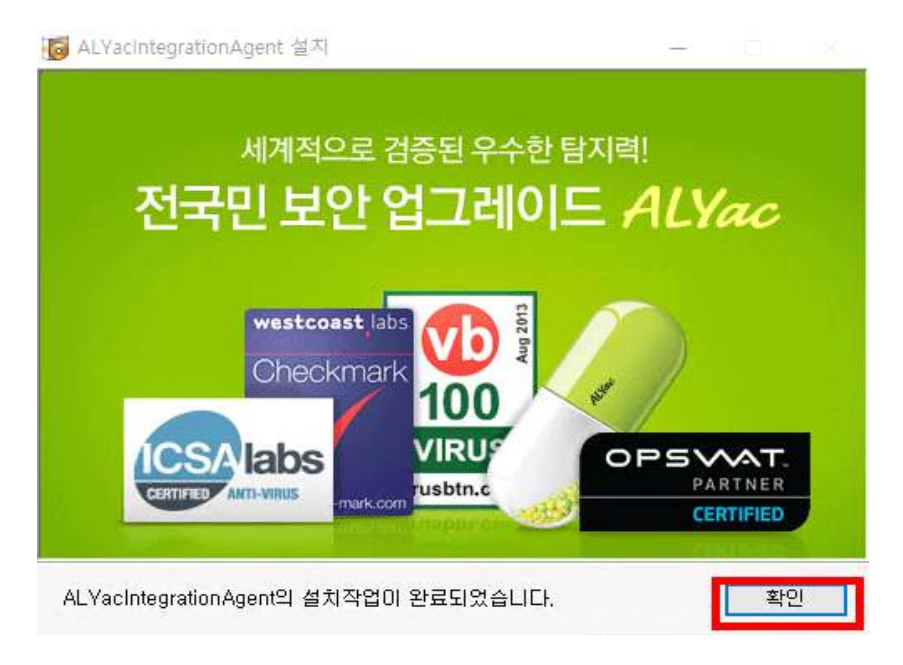

사. 통합 '에이전트 정보' 입력창에 [사용자 이름(U)] 항목과 [사원번호(E)] 항목에 각각 이름과 교번(사번)을 입력한 후 [확인] 버튼을 클릭하여 사용자 정보 동기화 확인

| 기본 정보                    |         |   | 추가 정보            | _      |  |
|--------------------------|---------|---|------------------|--------|--|
| 사용 <mark>자 이름(U</mark> ) | 김재환     |   | 사원번호( <u>E</u> ) | 317022 |  |
| 부서                       |         |   |                  |        |  |
| 1단계                      | 건양대학교   | * |                  |        |  |
| 2단계                      | 행경기구    | ~ |                  |        |  |
| 3단계                      | 정보통신원   | ~ |                  |        |  |
| 4단계                      | 정보통신팀   | ~ |                  |        |  |
| 5단계                      | 선택사항 없음 | * |                  |        |  |
| 6단계                      | 부서 선택   | * |                  |        |  |
| 7단계                      | 부서 선택   | ~ |                  |        |  |
| 8단계                      | 부서 선택   | ~ |                  |        |  |

※ 부정확한 정보 입력에 의한 침해사고 대응 제한 책임은 사용자 본인에게 있습니다.

아. 알약4.0 실시간 활성화 및 자동 업데이트 진행(설치완료)

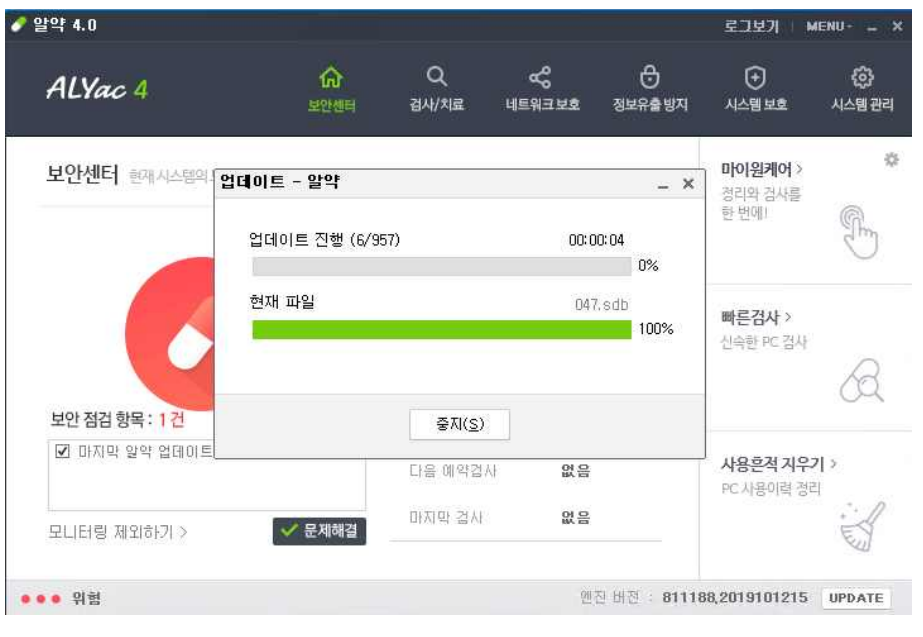

※ 직원의 경우 PMS, 내PC지키미 클라이언트 자동 설치 및 활성화

# 3. 알약(업그레이드)

## ※ 알약 업그레이드 설치의 경우 (구)알약을 사용중인 윈도우10 PC를 기준으로 소개

가. 사용자 PC '숨겨진 아이콘 표시' 화면에서 알약을 클릭하여 버전 정보 확인

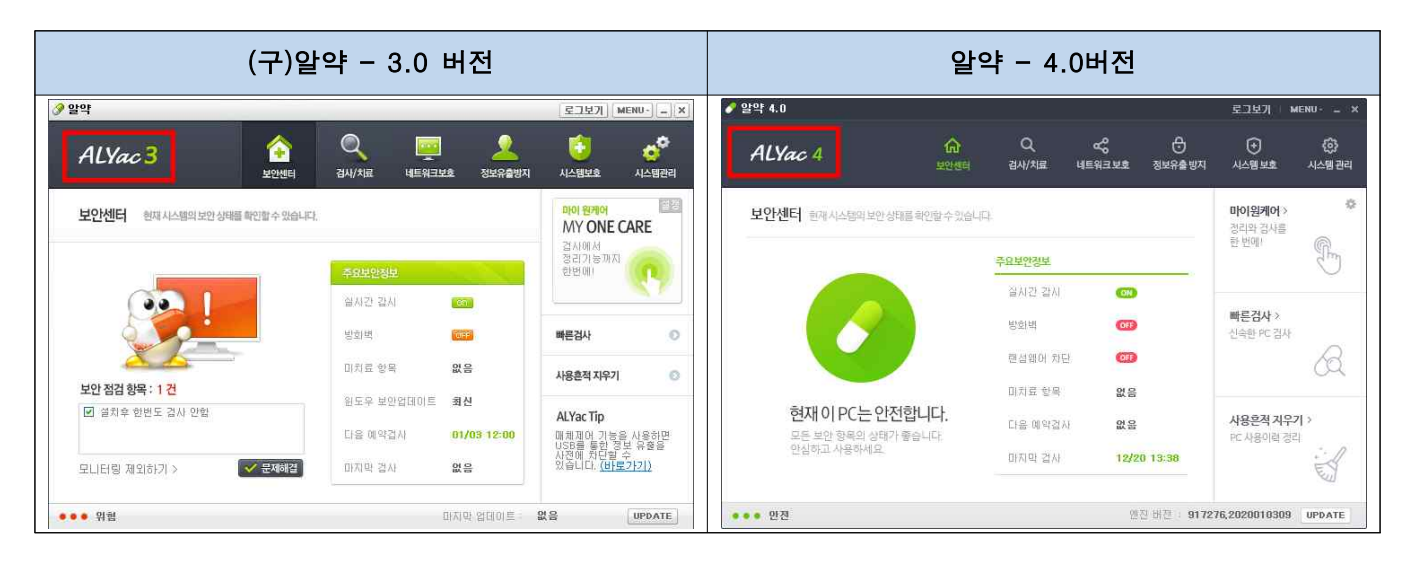

※ 3.0 버전의 경우 '알약(업그레이드)' 파일을 통해 4.0버전으로 업그레이드 필수

나. 'iasetup(upgrade).exe' 파일 [관리자 권한] 실행

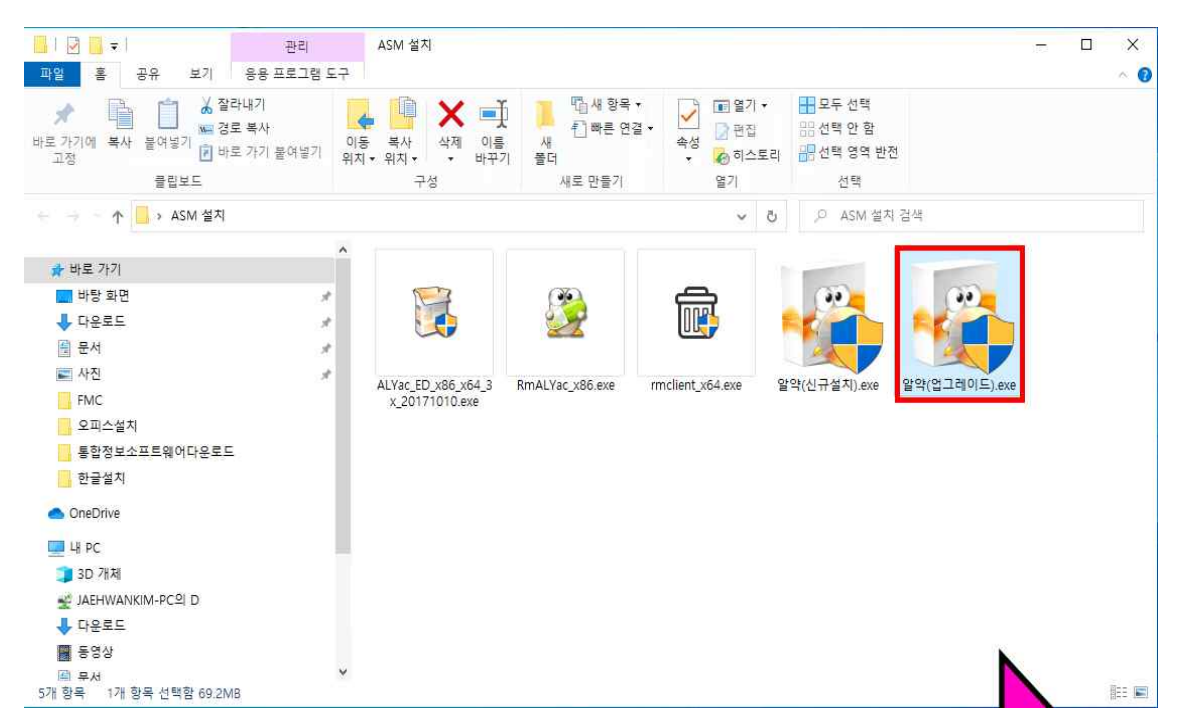

다. 설치 파일의 디바이스 변경 허용 적용

| <sup>사용자 계정 컨트롤</sup><br>이 앱이 디바이스를 변경<br>시겠어요?                    | ×<br>영할 수 있도록 허용하 |
|--------------------------------------------------------------------|-------------------|
| 발약(업그레이드).exi<br>확인된 게시자: ESTsecurity Corp.<br>파일 원본: 이 컴퓨터의 하드 드라 | e<br>이브           |
| 자세한 내용 표시                                                          |                   |
| ୍                                                                  | 아니요               |

- 라. (구)알약 삭제 수행 후 알약 통합 에이전트 설치 및 알약 백신 백그라운드 자동 설치 진행 ※ 직원의 경우 PMS, 내 PC 지키미 클라이언트 자동 설치 및 활성화
- 마. 통합 '에이전트 정보' 입력창에 [사용자 이름(U)] 항목과 [사원번호(E)] 항목에 각각 이름과 교번(사번)을 입력한 후 [확인] 버튼을 클릭하여 사용자 정보 동기화 확인

| 에이전트 정보 (211.2)    | 25,30,43)        |            |                   |                    | ×   |
|--------------------|------------------|------------|-------------------|--------------------|-----|
| <b>음</b> 사용자 정보    |                  |            |                   |                    |     |
| 기본 정보              |                  |            | 추가 정보             |                    |     |
| 사용자 이름( <u>U</u> ) | 김재환              |            | 사원번호( <u>E</u> )  | 317022             |     |
| 부서                 |                  |            |                   |                    |     |
| 1단계                | 건양대학교            | *          |                   |                    |     |
| 2단계                | 행경거구             | *          |                   |                    |     |
| 3단계                | 정보통신원            | ~          |                   |                    |     |
| 4단계                | 경보통신팀            | ~          |                   |                    |     |
| 5단계                | 선택사항 없음          | *          |                   |                    |     |
| 6단계                | 부서 선택            | ~          |                   |                    |     |
| 7단계                | 부서 선택            | ~          |                   |                    |     |
| 8단계                | 부서 선택            | ~          |                   |                    |     |
| +경확한사내 보           | 안 관리를 위해 사용자 정보를 | 눈빠짐없이 입력해주 | 시기 바랍니다. ('부서' 항목 | 의 경우 각 부서별로 필요한 칸만 | 입력) |
|                    |                  |            | 확인                |                    |     |

※ 부정확한 정보 입력에 의한 침해사고 대응 제한 책임은 사용자 본인에게 있습니다.

**바.** 알약4.0 실시간 활성화 및 자동 업데이트 진행**(설치완료)** 

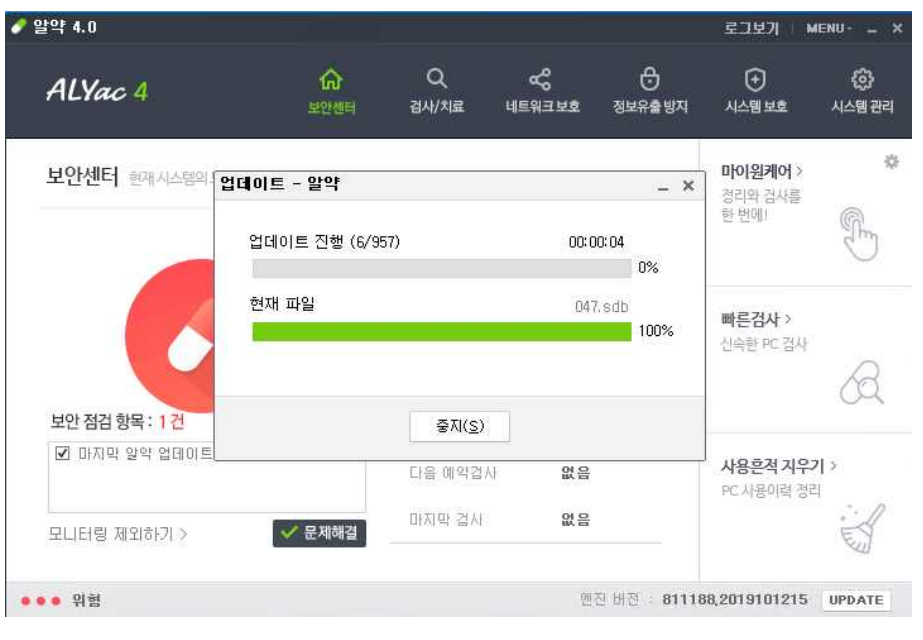

※ 직원의 경우 PMS, 내PC지키미 클라이언트 자동 설치 및 활성화